## **TDR 4100** UNIVERSAL CONTROLLERS Temperature controllers and process regulators

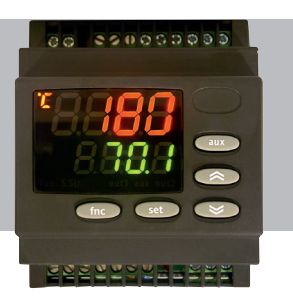

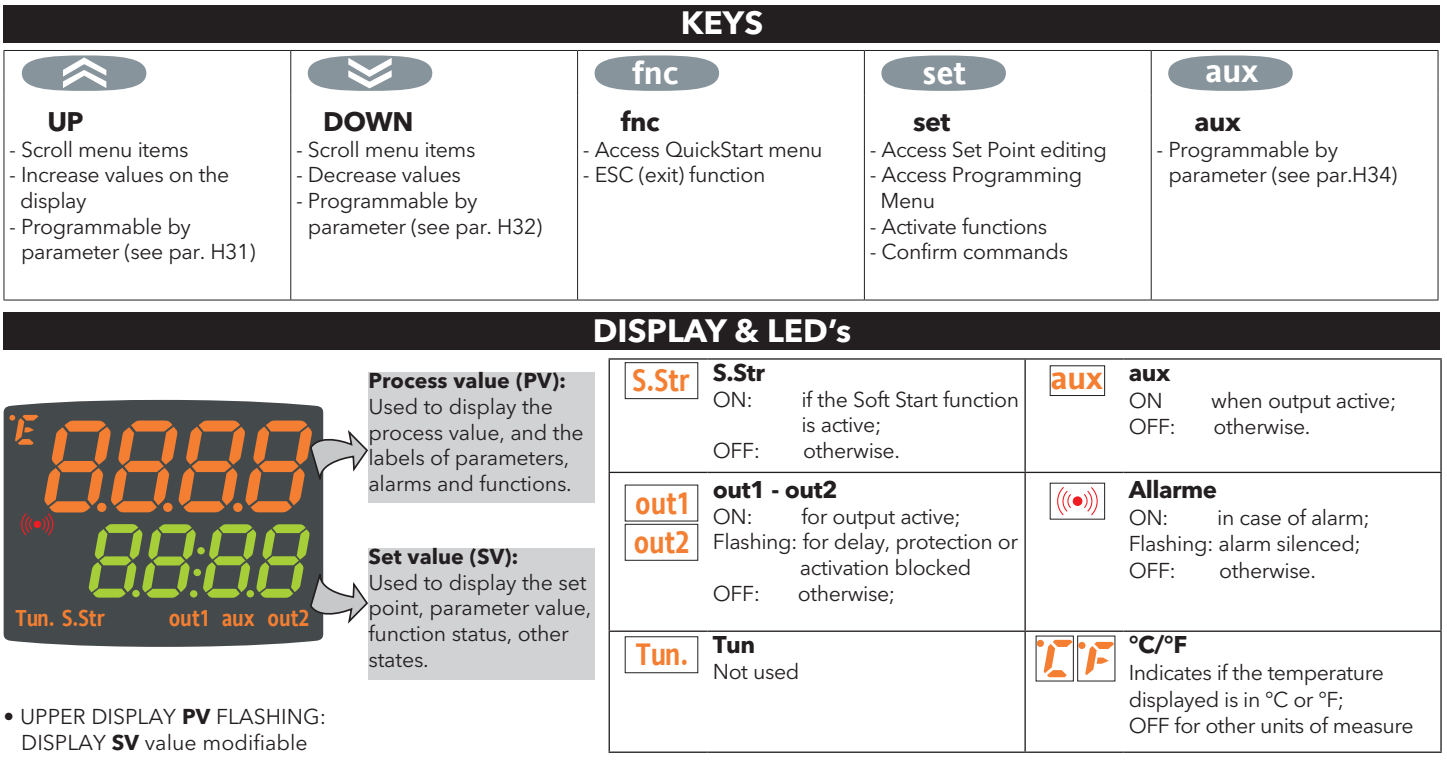

**SETTING THE SET POINT** 

The following describes the procedure for setting the 2 set point values in the instrument SEt1 and SEt2.

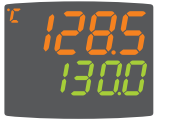

1) Press and release the 'set'

key at the initial display.

set 5E

1300

**2)** The label SEt1 appears on the PV display, whereas the current Set Point value is shown on the SV display. Press the 'set' key again to display the Set Point 2 in the same way.

**3)** The 'UP' and 'DOWN' keys can be used to change the Set Point value shown on the SV display.

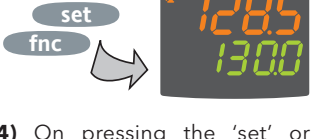

**4)** On pressing the 'set' or 'fnc' key, or when timeout has elapsed (15 sec), the new value appears and the initial display returns.

### DIMENSIONS AND MECHANICAL ASSEMBLY

#### **MECHANICAL INSTALLATION**

The device is designed for wall or panel mounting on DIN rail. Make a 70x45 mm hole and insert the instrument, securing it with the special fixing hooks.

Do not install the instrument in damp and/or dirty places; in fact, it is suitable for use in places with ordinary or normal levels of pollution.

Keep the area around the instrument cooling slots adequately ventilated.

#### DIMENSIONS

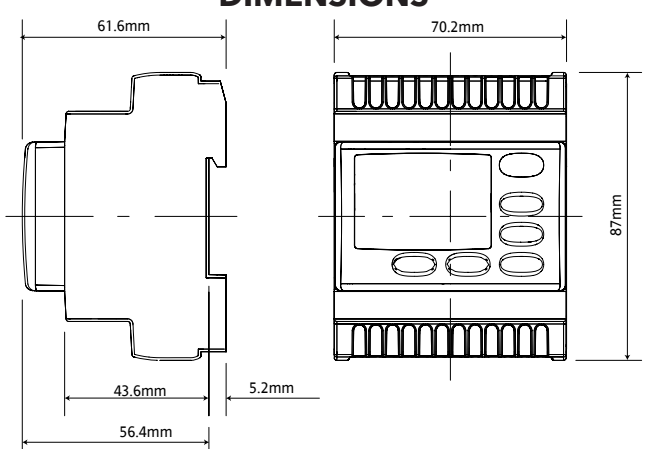

#### **DESCRIPTION OF REGULATORS**

#### **ON/OFF** Regulator

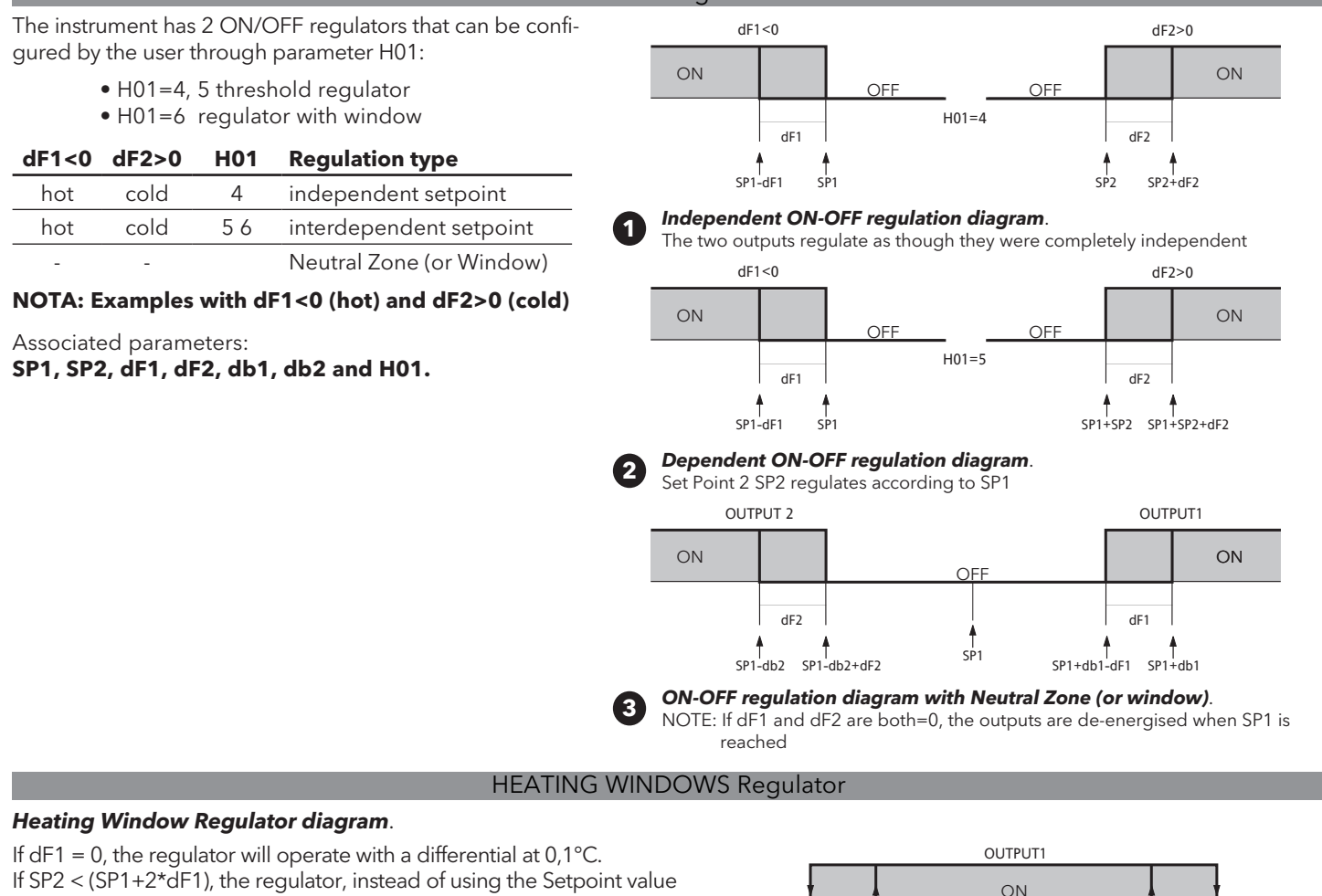

SP2, will use the value (SP1+2\*dF1).

The regulator is not active under these circumstances:

- during the start-up
  - H10 timing or safety timing in progress
  - probe error
  - Stand-by

#### DUTY CYCLE Regulator

OFF

dF1

f SP1+dF1

| OUT |   |                 |      |     | A probe error status causes the following actions:      | Ont | OF1 | Regulator output |
|-----|---|-----------------|------|-----|---------------------------------------------------------|-----|-----|------------------|
|     | t | ON              | OFF  | ON  | • code E1 is displayed                                  | 0   | 0   | OFF              |
|     |   | ON              | 0.11 |     | • the regulator is activated as indicated by parameters | 0   | >0  | OFF              |
|     |   | Ont             | 054  | Ont | Official and Official programmed for Duty Cycle.        | >0  | 0   | ON               |
|     |   | Ont   OFt   Ont |      | Ont | Associated parameters: On1, On2, OF1 and OF2            | >0  | >0  | Duty Cycle       |
| 1   |   |                 |      |     |                                                         |     |     |                  |

#### AUXILIARY Regulator

The auxiliary regulator can be activated by Digital Input if configured as auxiliary (parameter H11=4) or by key (parameter H31 or H32=4): in this case, the regulator control must be provided for as Aux by means of parameters H21(22)=4.

This function allows the relay to be activated if de-energised, or vice versa. The relay status is stored, to maintain correct operation in case of a power failure, unless setting parameter H11 = 4 (aux); in this case, the relay reflects the status of the digital input. With parameter H13 it is also possible to establish the priorities/polarities for activation by key and Digital Input.

# NOTE: The significance of the Digital Input (D.I.) must remain the same: e.g. when activating the relay by D.I. and switching off with a key, if the D.I. is subsequently deactivated the relay status will not be changed as it has been de-energised by a key.

#### SOFT START regulator

#### Note: The SOFT START function can be selected by key, D.I. or by a function.

The Soft Start regulator enables setting temperature gradient with which a given set point is reached in a predefined time. In fact, with this function a gradual increase of the regulation Set Point is obtained automatically, from value Ta (ambient temperature at activation) to the value actually set on the display; this allows the initial temperature rise to be slowed down and thus reduce the risk of "overshooting".

#### CYCLIC Regulator

#### Note: The PERIODICAL CYCLE function can be selected by key or Digital input This function can be associated with both the outputs on relay (by setting parameters H21, H22 to 2), and enables the implementation of a "Duty Cycle" regulation with the intervals set by parameters Con and CoF.

TDR4100

dF1

SP2-dF1

### QUICK START MENU

access the QuickStart menu containing several special functions, useful for setting and managing the instrument: the Functions Folder and Alarms Folder (if at least one alarm is present).

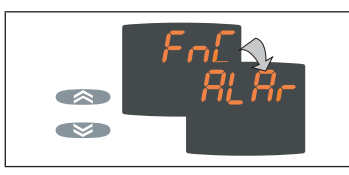

After pressing the 'fnc' key, the two folders in the menu (**FnC** and **ALAr**) can be scrolled with the UP and DOWN keys.

The following is a description of the menu structure and the functions of the individual folders:

#### Functions Folder

| Function   | Function<br>label | Default<br>status | D.I.<br>(H11) | Key<br>(H31H34) | Active function signalling |
|------------|-------------------|-------------------|---------------|-----------------|----------------------------|
| Soft Start | SStr              | ON                | 1             | 1               | LED S.Str ON               |
| Stand-by   | Stnb              | OFF               | 5             | 5               | /                          |

The programming menu contains all the parameters necessary

for setting instrument operation and is divided into two visibility

Strb OFF The label and the current status of the function will be displayed. To scroll the available functions, use the 'set' key.

Press the 'set' key at the label FnC to access the functions.

Modifying parameter values (on both levels):

follows:

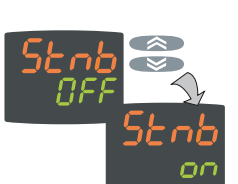

To change the status of a function, use the UP and DOWN keys.

#### **PROGRAMMING MENU**

rE2∖y ≪ AnOu∖y ≪ ALAr

the user level folders and, at the required folder, press the 'set' key to access the parameters contained in it (e.g. ALAr folder.

• After pressing the 'set' key at ALAr, the first

parameter of the folder will be displayed as

- SV display: current parameter value(0)

- PV display: parameter label (PAO)

• Press the UP and DOWN keys to scroll all

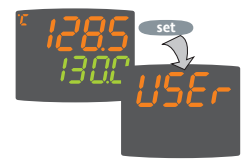

levels: user level and installer level:

• After pressing the 'set' key from the main display for 3 seconds the user can access the Parameter Programming menu; the label USEr corresponding to the user level of the menu is shown.

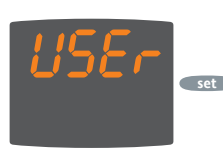

#### User level access (User):

• At the label USEr, press and release the 'set' key to access the folders containing the <u>user level parameters</u>

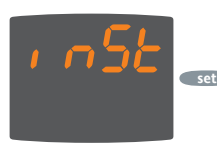

#### Installer level access (InSt):

• Press the "UP" and "DOWN" keys at the label UsEr to display the label InSt which indicates the point of access to folders containing the installer level parameters. At InSt, press and release the 'set' key

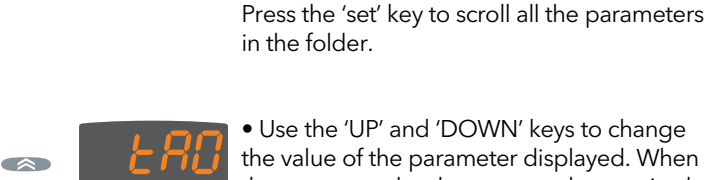

• Use the 'UP' and 'DOWN' keys to change the value of the parameter displayed. When the parameter has been set to the required value, press 'fnc', or allow the 15 second timeout to elapse, to store the new set value.

• Then press and release the 'fnc' key to return to the previous display levels.

At every level of all of the menus, press the "fnc" key, or allow the 15 second timeout to elapse, to return to the previous display level; the last value shown on the display will then be stored.

Access to each parameter management level can be limited by means of password. The two different passwords can be activated by setting parameters PA1 and PA2 present in the folders 'diSP' (PA1 at USEr level and PA2 at **InSt** level). The password is enabled if the value of parameter PA1/PA2 is different from 0.

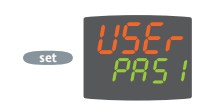

• To access the "Programming" menu, press the "set" key for more than 5 secs. If provided for, the access PASSWORD will be requested; press 'set' again.

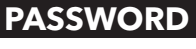

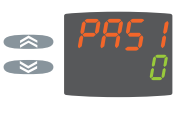

• If the password PA1 is active (different from 0) the user will be requested to enter it. Select the correct value using the UP and DOWN keys and press the 'set' key to confirm.

If the password entered is incorrect, the device displays label 'PAS1' again and the operation must be repeated. The password PAS2, for **InSt** level works in the same way as password **PAS1**.

#### **COPY CARD**

The Copy Card is an accessory which, connected to the TTL serial port, enables quick programming of instrument parameters (upload and download a parameter map to one or more instruments of the same type). <u>Uploading (label UL)</u>, <u>downloading (label dL)</u> and <u>Copy Card formatting (label Fr)</u> are done as follows:

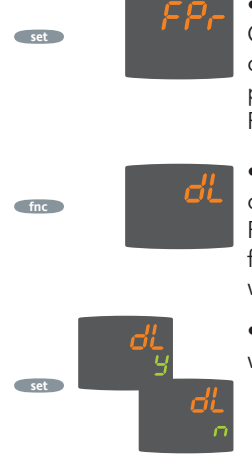

• The controls necessary for use of the Copy Card are inside the 'FPr' folder, contained in the USEr level of the programming menu. Press 'set' to access the functions.

• Scroll with the 'UP' and 'DOWN' keys to display the required function. Press the 'set' key and the selected function (upload, download or formatting) will be performed.

• If the operation is successful, the display will show y, otherwise n will appear.

**Download from reset**: <u>Connect the Copy Card when the</u> <u>instrument is off</u>. The programming parameters are downloaded when the instrument is switched on; at the end of the lamp test, the following will be displayed for about 5 seconds:

- the label **dLY** in case of successful operation
- the label **dLn** in case of failed operation

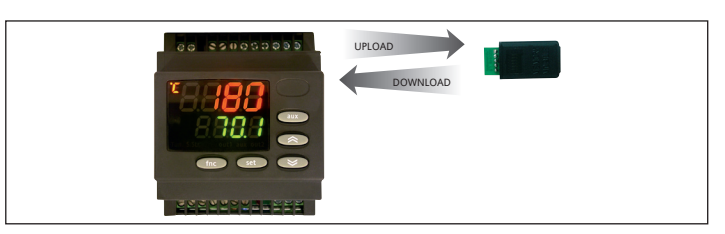

#### NOTES:

- After downloading from reset the instrument works with the settings of the new map just downloaded.
- see FPr folder in 'Parameters' on page 4-5

FFFFCTS

• connect the Copy Card with the wording "MEMORY MODULE" facing upwards

RESOLUTION

#### ALARMS FOLDER (appears only if at least one alarm is present)

CAUSE

Press the 'set' key at the label ALAr to access the alarms folder. This folder stores all the alarms managed by the instrument. If no alarms are present, the folder does not appear inside the menu.

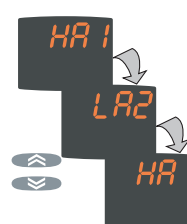

If alarms are present, they can be displayed and scrolled with the UP and DOWN keys

| E1         | Probe 1 faulty<br>(Regulation)                  | <ul> <li>read values outside<br/>operating range</li> <li>probe faulty / shorted /<br/>open</li> </ul>           | <ul> <li>Display label E1</li> <li>Alarm LED Fixed</li> <li>Min/max alarm<br/>regulator disabled</li> </ul>                  | <ul> <li>check probe wiring</li> <li>replace probe</li> </ul>                                                                                                    |
|------------|-------------------------------------------------|----------------------------------------------------------------------------------------------------|----------------------------------------------------------------------------------------------------|----------------------------------------------------------------------------------------------------|
| HA1<br>HA2 | HIGH<br>temperature<br>alarm on<br>probe 1 or 2 | <ul> <li>value read by probe<br/>Pbx ≥ HA1/2<br/>after time equal to "tAO".<br/>(see "MAX/MIN ALARMS)</li> </ul> | <ul> <li>Recording of label</li> <li>AH1/AH2 in folder</li> <li>ALAr</li> <li>No effect on regulation</li> </ul>             | • Wait until the<br>temperature value read<br>by probe 1 returns<br>below <b>HA1/2-AFd</b>                                                                            |
| LA1<br>LA2 | LOW<br>temperature<br>alarm on<br>probe 1 or 2  | <ul> <li>value read by probe<br/>Pbx ≤ LA1/2<br/>after time equal to "tAO".<br/>(see "MAX/MIN ALARMS)</li> </ul> | <ul> <li>Recording of label</li> <li>LA1/LA2 in folder</li> <li>ALAr</li> <li>No effect on regulation</li> </ul>             | <ul> <li>Wait until the<br/>temperature value read<br/>by probe 1 returns<br/>above LA1/2-AFd</li> </ul>                                                              |
| EA         | External<br>alarm                               | <ul> <li>activation of digital input<br/>with delay of H14<br/>minutes<br/>(H11 = 9 or 10)</li> </ul>            | <ul> <li>Recording of label EAL<br/>in folder ALAr</li> <li>Alarm LED fixed</li> <li>Regulators off if<br/>H11=10</li> </ul> | <ul> <li>Stop alarm manually by<br/>pressing a key</li> <li>If H11=10, the regulators<br/>are reactivated only<br/>after the digital input is<br/>disabled</li> </ul> |

#### MAX/MIN Temperature ALARMS

**Temperature value in relation** to setpoint (Att=1) SP1+ LA1/SP2 + LA2 SP1+ HA1/SP2 + HA2 **Minimum temperature** Temp. ≤ Set + LAL \* alarm Maximum temperature Temp. ≥ Set + HAL \*\* alarm Resumption from min. Temp. ≥ Set + LAL + AFd or temperature alarm  $\geq$  Set - |LAL| + AFd (LAL < 0\*) **Resumption from max.** Temp.  $\leq$  **Set + HAL - AFd** (HAL > 0\*\*) temperature alarm if LAL is negative, Set + LAL < Set \*\* if HAL is negative, Set + HAL < Set

Associated parameters: Att, AFd, HA1/2, LA1/2, PAO, SAO, tAO e AOP.

## Temperature as Absolute value

(Att=0)

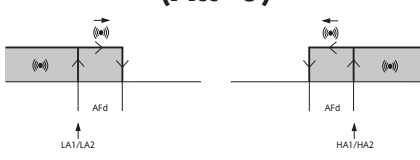

Temp.  $\leq$  **LAL** (**LAL** with sign)

Temp.  $\geq$  **HAL** (**HAL** with sign)

Temp. ≥ **LAL + AFd** 

Temp. ≤ **HAL - AFd** 

#### Values Values PAR. LIV.\* Description of Parameter (divided by folder and Level) M.U. Range DR4120 DR4120S Temperature regulation SEt Point 1. LS1 ... HS1 °C/°F 0 0 SFt1 LS2 ... HS2 SEt2 Temperature regulation SEt Point 2. °C/°F 0 0 **REGULATOR 1 (folder "rE1")** Offset Set Point 1. Temperature value to be added algebraically to the set point if reduced set enabled (Economy function). 0S1 2 -30.0 ... 30.0 °C/°F 0 0 It cannot be 0. 1&2 0.0...30.0 °C/°F 1 db1 Response band above SEt Point 1. 1 Relay 1 intervention differential. The load stops when the Set Point "SP1" is reached (indicated by regulation probe 1) and restarts at a temperature value °C/°F dF1 1&2 -30.0 ... 30.0 -1 -1 equal to Set Point "SP1" plus the differential value. °C/°F 800 800 HS1 1&2 Maximum value that can be assigned to SEt Point "SP1" IS1 HdI °C/°F 151 1&2 Minimum value that can be assigned to SEt Point "SP1" l d l .. HS1 -200 200 HA1 1&2 Maximum alarm OUT 1 (See 'MAX/MIN Temperature Alarms' diagram) LA1 ... 2910 °C/°F 2910 2910 LA1 1&2 Minimum alarm OUT 1 (See 'MAX/MIN Temperature Alarms' diagram) -328 ... HA1 °C/°F -328 -328 2 Start delay. The indicated time must elapse between the request for regulator relay activation and activation. 0 0 dn1 0...255 secs Delay time after deactivation. do1 2 0...255 min 0 0 The indicated time must elapse between regulator 1 relay deactivation and the next activation. di1 2 Delay time between activations. The indicated time must elapse between two consecutive activations of regulator 1. 0...255 0 0 min Deactivation delay. The indicated time must elapse between the request for regulator 1 relay deactivation and dE1 2 0...255 secs 0 0 deactivation. NOTE: For parameters dn1, do1, di1, dE1 the value 0 = not active Regulator on time for faulty probe. If **On1** = "1" and **OF1** = "0", the regulator remains on; if **On1** = "1" and **Of1** > "0", On1 2 0...255 min 0 0 it operates in duty cycle mode. (See Duty Cycle diagram) Regulator off time for faulty probe. If **OF1** = "1" and **On1** = "0", the regulator remains off; if **OF1** = "1" and **On1** > "0", 2 0F1 0 255 min 1 1 it operates in duty cycle mode. (See Duty Cycle diagram) 1&2 REGULATOR 2 (folder "rE2") Offset Set Point 2. Temperature value to be added algebraically to the set point if reduced set enabled (Economy function). 0S2 2 -30.0 ... 30.0 °C/°F 0 0 It cannot be 0. 1&2 Response band above SEt Point 2. °C/°F 1 1 db2 0.0 ... 30.0 Relay 2 intervention differential. The load stops when the Set Point "SP2" is reached (indicated by regulation probe 2) and restarts at a temperature value °C/°F -1 dF2 1&2 -30.0 ... 30.0 -1 equal to Set Point "SP2" plus the differential value. HS2 1&2 Maximum value that can be assigned to SEt Point "SP2" LS1 ... HdL °C/°F 800 800 LS<sub>2</sub> 1&2 Minimum value that can be assigned to SEt Point "SP2" LdL ... HS1 °C/°F -200 200 °C/°F 1&2 Maximum alarm OUT 2 (See 'MAX/MIN Temperature Alarms' diagram) 2910 2910 HA<sub>2</sub> LA1 ... 2910 Minimum alarm OUT 2 (See 'MAX/MIN Temperature Alarms' diagram) -328 ... HA1 °C/°F -328 328 1A2 1&2 Start delay. The indicated time must elapse between the request for regulator relay activation and activation. dn2 2 0 255 0 0 secs Delay time after deactivation. 2 0 0 do2 0...255 min The indicated time must elapse between regulator 2 relay deactivation and the next activation. di2 2 Delay time between activations. The indicated time must elapse between two consecutive activations of regulator 2. 0...255 min 0 0 Deactivation delay. The indicated time must elapse between the request for regulator 1 relay deactivation and 2 0 0 dF2 0 ... 255 secs deactivation. NOTE: For parameters dn2, do2, di2, dE2 the value 0 = not active Regulator on time for faulty probe. If On2 = "1" and OF2 = "0", the regulator remains on; if On2 = "1" and OF2 > "0", 0n2 2 0...255 min 0 0 it operates in duty cycle mode. (See Duty Cycle diagram) Regulator off time for faulty probe. If **OF2** = "1" and **On2** = "0", the regulator remains off; if **OF2** = "1" and **On2** > "0", OF2 2 0...255 min 1 1 it operates in duty cycle mode. (See Duty Cycle diagram) ANALOGUE OUTPUT (folder "AnOu") 1&2 Analogue output mode: 020/420/ 420 420 AOL 1&2 num 001/005/010 020 = 0...20mA; 420 = 4...20mA; 010 = 0...10V;001 = 0...1V;005 = 0...5V;Analogue output mode: **dis** = output disabled; ro = read out, output proportional to probe reading, in the range set by parameters LAO and HAO dis/ro/Er/ AOF 1&2 Er = error, output proportional to error between set point 1 and the value read by the probe, within the error values num ro ro cPH/cPc specified by parameters LAO and HAO cPH = do not use cPc = do not use Analogue output mode with faulty probe: AOS 1&2 Aon/Aof Aof flag Aof Aon=analogue output ON; AoF=analogue output OFF; LAO 1&2 °C/°F 0 0 Analogue output lower limit I dI HdI 100 100 HAO 1&2 Analogue output upper limit LdL ... HdL °C/°F SOFT START REGULATOR (folder "SFt") 2 dynamic Step increment (Step Value). Value (in degrees) of each subsequent increment (dynamic) of adjustment point. dSi 2 0...25 0 0 num (**0** = SOFT START function disabled) 2 0 0 duration of Soft Start regulator step (unit of measure defined by Unt) 0...255 Std min Unt 2 Unit of measure (hours, minutes, seconds) 0/1/2 1 1 num Function sensitivity Outputs enabled. Establishes on which outputs the function must be enabled: 2 0/1/2/3 1 1 SEn num **0** = disabled; **1** = enabled **OUT1**; **2** = enabled **OUT2**; **3** = Enabled **OUT 1 & 2**; Function reactivation threshold. Establishes the threshold beyond which the SOFT START function is to be automatically 2 °C/°F 0 0 Sdi 00 300 reactivated 2 CYCLIC REGULATOR (folder "SFt") Con 2 ON time for cyclic regulator output 0...255 min 0 0 CoF 2 Off time for cyclic regulator output 0...255 0 0 min

PARAMETER Table

| FAR.                                                                                                    | LIV.*                                                                                            | Description of Parameter (divided by folder and Level)                                                                                                    |                                                                                                    | Range                                                                                                    | M.U.                                                                         | Values<br>DR4120                                                                                           | Values<br>DR4120S                                                                                          |
|----------------------------------------------------------------------------------------------------|--------------------------------------------------------------------------------------------------|----------------------------------------------------------------------------------------------------|----------------------------------------------------------------------------------------------------|----------------------------------------------------------------------------------------------------|------------------------------------------------------------------------------|----------------------------------------------------------------------------------------------------|----------------------------------------------------------------------------------------------------|
|                                                                                                    | 1&2                                                                                              | ALARMs (folder "ALAr")                                                                                                    |                                                                                                    |                                                                                                    |                                                                              |                                                                                                    |                                                                                                    |
| Att                                                                                                    | 2                                                                                                | Alarm type. Parameter "HA1/2" and "LA1/2" modes, as absolute temperature values or differential with respect to the Se<br>Point (Abs = absolute value; reL = relative value).                                                                                                    |                                                                                                    |                                                                                                    | flag                                                                         | Abs                                                                                                    | Abs                                                                                                    |
| AFd                                                                                                    | 2                                                                                                | Alarm Fan differential. Alarm activation differential.<br>It works with parameters "HA1/2" and "LA1/2". (See 'MAX/MIN Temperature                                                                                                    | 1 50                                                                                                    | °C/°F                                                                                                    | 2                                                                            | 2                                                                                                    |                                                                                                    |
| PAO (!)                                                                                                    | 1&2                                                                                              | Power-on Alarm Override. Alarm exclusion time (expressed in hours) after the inst<br>power failure.                                                                                                    | a 0 10                                                                                                    | hours                                                                                                    | 0                                                                            | 0                                                                                                    |                                                                                                    |
| SAO                                                                                                    | 1&2                                                                                              | Set Point Alarm Override. Alarm exclusion time until the Set Point is reached. If "SAO">O, an alarm will be generated if the Set Point is not reached after the tin                                                                                                    | <b>SAO</b> " <b>= 0</b> is disabled<br>me (in hours) set by this parameter.                                                                                                    | 024                                                                                                    | hours                                                                        | 0                                                                                                    | 0                                                                                                    |
| tAO                                                                                                    | 1&2                                                                                              | Temperature Alarm Override. Temperature alarm signal delay time.                                                                                                    |                                                                                                    | 0 255                                                                                                    | min                                                                          | 0                                                                                                    | 0                                                                                                    |
| AOP                                                                                                    | 2                                                                                                | Alarm output polarity: <b>nc</b> = normally closed; <b>no</b> = normally open.                                                                                                    |                                                                                                    | nC/nO                                                                                                    | flag                                                                         | nC                                                                                                    | nC                                                                                                    |
|                                                                                                    | 1&2                                                                                              | COMMUNICATION (folder "Add")                                                                                                    |                                                                                                    |                                                                                                    |                                                                              |                                                                                                    |                                                                                                    |
| dEA                                                                                                    | 1&2                                                                                              | index of the device inside the family (valid values from 0 to 14)                                                                                                    |                                                                                                    | 0 14                                                                                                    | num                                                                          | -                                                                                                    | 1                                                                                                    |
| FAA                                                                                                    | 1&2                                                                                              | device family (valid values from 0 to 14). The pair of values FAA and dEA are the ne given in the format "FF.DD" (where FF=FAA and DD=dEA).                                                                                                    | etwork address of the device and ar                                                                                                    | e 0 14                                                                                                    | num                                                                          | -                                                                                                    | 0                                                                                                    |
| PtY                                                                                                    | 1&2                                                                                              | Modbus parity bit: n = none; E=Even; o=odd;                                                                                                    |                                                                                                    | n/E/o                                                                                                    | num                                                                          | -                                                                                                    | E                                                                                                    |
| StP                                                                                                    | 1&2                                                                                              | Modbus stop bit: 1b=1 bit; 2b=2 bit;                                                                                                    |                                                                                                    | 1b/2b                                                                                                    | num                                                                          |                                                                                                    | 1b                                                                                                    |
|                                                                                                    | 1                                                                                                | DISPLAY (folder "diSP")                                                                                                    |                                                                                                    |                                                                                                    |                                                                              |                                                                                                    |                                                                                                    |
| LOC                                                                                                    | 1                                                                                                | LOCK. Keyboard lock and Set Point modification It is still possible to access param parameters, including the status of this parameter to enable keyboard unlocking. ( $\mathbf{y} = \text{Keyboard LOCKED}$ ; $\mathbf{n} = \text{Keyboard FREE}$ ).                                                                                                    | eter programming and modify the                                                                                                    | n/y                                                                                                    | flag                                                                         | n                                                                                                    | n                                                                                                    |
| PA1                                                                                                    | 1                                                                                                | Password 1. When enabled (PA1 $\neq$ 0), it represents the access key for level 1 (US                                                                                                    | ER) parameters.                                                                                                    | 0 999                                                                                                    | num                                                                          | 0                                                                                                    | 0                                                                                                    |
| PA2***                                                                                                    | 2                                                                                                | Password 2. When enabled (PA2 $\neq$ 0), it represents the access key for level 2 (INS                                                                                                    | STALLER) parameters.                                                                                                    | 0 999                                                                                                    | num                                                                          | 0                                                                                                    | 0                                                                                                    |
| ndt                                                                                                    | 1                                                                                                | number display type. Display with or without the decimal point ( $\mathbf{y}$ = with decima                                                                                                    | al point; <b>n</b> = without decimal point)                                                                                                    | . n/y                                                                                                    | flag                                                                         | у                                                                                                    | у                                                                                                    |
| CA1                                                                                                    | 1                                                                                                | CAlibration 1. Probe 1 calibration. Positive or negative temperature value added t<br>displayed and used for regulation, according to the setting of parameter "CAi".                                                                                                    | to that read by probe 1, before being                                                                                                    | g -30 30                                                                                                    | °C/°F                                                                        | 0                                                                                                    | 0                                                                                                    |
| CAi                                                                                                    | 1                                                                                                | Calibration operation:<br><b>0</b> = sum with only temperature displayed;<br><b>1</b> = sum with only the temperature used by the regulators and not for the display<br><b>2</b> = sum with temperature displayed which is also used by the regulators:                                                                                                    | y, which remains unchanged;                                                                                                    | 0/1/2                                                                                                    | num                                                                          | 2                                                                                                    | 2                                                                                                    |
| Idi                                                                                                    | 2                                                                                                | Low display Level Minimum value that can be displayed by the regulators,                                                                                                    |                                                                                                    | -328 Hdl                                                                                                    | °C/°F                                                                        | -328                                                                                                    | -328                                                                                                    |
| HdL                                                                                                    | 2                                                                                                | High display Level. Maximum value that can be displayed by the instrument.                                                                                                    |                                                                                                    | LdL 2910                                                                                                    | °C/°F                                                                        | 2910                                                                                                    | 2910                                                                                                    |
|                                                                                                    |                                                                                                  | Selection of °C or °F for displaying the temperature read by the probe, $0 = °C$ , $1 =$                                                                                                    | = °F.                                                                                                    |                                                                                                    |                                                                              |                                                                                                    |                                                                                                    |
| dro                                                                                                    | 2                                                                                                | NB: Switching between °C and °F or vice versa DOES NOT modify the se<br>(e.g. set point=10°C becomes 10°F)                                                                                                    | 0/1                                                                                                    | flag                                                                                                    | 0                                                                            | 0                                                                                                    |                                                                                                    |
|                                                                                                    | 1                                                                                                | CONFIGURATION (folder "CnF")                                                                                                    |                                                                                                    |                                                                                                    |                                                                              |                                                                                                    |                                                                                                    |
|                                                                                                    |                                                                                                  |                                                                                                    |                                                                                                    |                                                                                                    |                                                                              | 1                                                                                                    |                                                                                                    |
|                                                                                                    |                                                                                                  | Configuration of regulators.                                                                                                    |                                                                                                    |                                                                                                    |                                                                              |                                                                                                    |                                                                                                    |
|                                                                                                    |                                                                                                  | H01 Description                                                                                                    | OUT 1 OUT 2                                                                                                    |                                                                                                    |                                                                              |                                                                                                    |                                                                                                    |
|                                                                                                    |                                                                                                  | H01     Description       0     free                                                                                                    | OUT 1         OUT 2           H21         H22                                                                                                    |                                                                                                    |                                                                              |                                                                                                    |                                                                                                    |
|                                                                                                    |                                                                                                  | H01     Description       0     free       1     ON/OFF                                                                                                    | OUT 1         OUT 2           H21         H22           H/C         H22                                                                                                    |                                                                                                    |                                                                              |                                                                                                    |                                                                                                    |
| H01                                                                                                    | 2                                                                                                | H01     Description       0     free       1     ON/OFF       2 e 3     not used       4     2 independent ON/OFF                                                                                                    | OUT 1         OUT 2           H21         H22           H/C         H22           -         -           H/C         H/C                                                                                                    | 012                                                                                                    | num                                                                          | 4                                                                                                    | 4                                                                                                    |
| H01                                                                                                    | 2                                                                                                | H01     Description       0     free       1     ON/OFF       2 e 3     not used       4     2 independent ON/OFF       5     2 dependent ON/OFF                                                                                                    | OUT 1         OUT 2           H21         H22           H/C         H22           -         -           H/C         H/C           H/C         H/C           H/C         H/C                                                                                                    | 0 12                                                                                                    | num                                                                          | 4                                                                                                    | 4                                                                                                    |
| H01                                                                                                    | 2                                                                                                | H01       Description       C         0       free       1         1       ON/OFF       2         2       3       not used         4       2 independent ON/OFF         5       2 dependent ON/OFF         6       neutral zone                                                                                                    | OUT 1         OUT 2           H21         H22           H/C         H22           -         -           H/C         H/C           H/C         H/C           H/C         H/C           H/C         H/C           H/C         H/C                                                                                                    | 012                                                                                                    | num                                                                          | 4                                                                                                    | 4                                                                                                    |
| H01                                                                                                    | 2                                                                                                | H01       Description       C         0       free       1         1       ON/OFF       2         2 e 3       not used       4         4       2 independent ON/OFF       5         5       2 dependent ON/OFF       6         6       neutral zone       7         7       11       non usati                                                                                                    | OUT 1         OUT 2           H21         H22           H/C         H22           -         -           H/C         H/C           H/C         H/C           H/C         H/C           H/C         H/C           H/C         H/C           H/C         H/C           H/C         H/C                                                                                                    | 012                                                                                                    | num                                                                          | 4                                                                                                    | 4                                                                                                    |
| H01                                                                                                    | 2                                                                                                | H01       Description       C         0       free       1         1       ON/OFF       2         2 e 3       not used       4         4       2 independent ON/OFF       5         5       2 dependent ON/OFF       6         6       neutral zone       7         7       11       non usati         12       Heating window       12                                                                                                    | OUT 1         OUT 2           H21         H22           H/C         H22           -         -           H/C         H/C           H/C         H/C           H/C         H/C           H/C         H/C           H/C         H/C           H/C         H/C           H/C         H/C           H/C         H/C           H/C         H/C                                                                                                    | 0 12                                                                                                    | num                                                                          | 4                                                                                                    | 4                                                                                                    |
| H01                                                                                                    | 2                                                                                                | H01       Description       C         0       free       1         1       ON/OFF       2         2       e 3       not used         4       2 independent ON/OFF       5         5       2 dependent ON/OFF       6         6       neutral zone       7         7       11       non usati         12       Heating window       X         Key activation time, when configured with a second function.       Press the ESC, UP and DOWN keys (if configured for a second function) for time "HAUX function has a fixed activation time of 0.5 second.                                                                                                    | OUT 1         OUT 2           H21         H22           H/C         H22           -         -           H/C         H/C           H/C         H/C           H/C         H/C           H/C         H/C           H/C         H/C           H/C         H/C           H/C         H/C           H/C         H/C           H/C         H/C           H/C         H22                                                                                                    | 0 12<br>:The 0 15                                                                                                    | num                                                                          | 4                                                                                                    | 4                                                                                                    |
| H01<br>H02<br>H06                                                                                          | 2 2 2 2 2                                                                                        | H01       Description       C         0       free       1         1       ON/OFF       2         2 e 3       not used       4         4       2 independent ON/OFF       5         5       2 dependent ON/OFF       6         6       neutral zone       7         7       11       non usati         12       Heating window       12         Key activation time, when configured with a second function.       Press the ESC, UP and DOWN keys (if configured for a second function) for time "H         AUX function has a fixed activation time of 0.5 second.       Key or aux/light digital input active with the instrument OFF: <b>n</b> = not active; <b>y</b> = a                                                                                                    | OUT 1         OUT 2           H21         H22           H/C         H22           -         -           H/C         H/C           H/C         H/C           H/C         H/C           H/C         H/C           H/C         H/C           H/C         H/C           H/C         H/C           H/C         H/C           H/C         H22                                                                                                    | 0 12<br>: The 0 15<br>n/y                                                                                                    | num<br>secs<br>flag                                                          | 4<br>5<br>y                                                                                                | 4<br>5<br>y                                                                                                |
| H01<br>H02<br>H06                                                                                          | 2 2 2 2 2 2 2 2 2 2 2 2 2 2 2 2 2 2 2 2                                                          | H01       Description       C         0       free       1         1       ON/OFF       2         2 e 3       not used       4         4       2 independent ON/OFF       5         5       2 dependent ON/OFF       6         6       neutral zone       7         7       11       non usati       1         12       Heating window       1         Key activation time, when configured with a second function.       Press the ESC, UP and DOWN keys (if configured for a second function) for time "I         AUX function has a fixed activation time of 0.5 second.       Key or aux/light digital input active with the instrument OFF: <b>n</b> = not active; <b>y</b> = 3         Standby mode       1                                                                                                    | OUT 1         OUT 2           H21         H22           H/C         H22           -         -           H/C         H/C           H/C         H/C           H/C         H/C           H/C         H/C           H/C         H/C           H/C         H/C           H/C         H/C           H/C         H22                                                                                                    | 0 12<br>: The 0 15<br>                                                                                                    | num<br>secs<br>flag                                                          | 4<br>5<br>y                                                                                                | 4<br>5<br>y                                                                                                |
| H01<br>H02<br>H06<br>H08                                                                                   | 2<br>2<br>2<br>2<br>2                                                                            | H01       Description       C         0       free       1         1       ON/OFF       2         2 e 3       not used       4         4       2 independent ON/OFF       5         5       2 dependent ON/OFF       6         6       neutral zone       7         7       11       non usati       12         12       Heating window       12       Key activation time, when configured with a second function.         Press the ESC, UP and DOWN keys (if configured for a second function) for time "I       AUX function has a fixed activation time of 0.5 second.         Key or aux/light digital input active with the instrument OFF: <b>n</b> = not active; <b>y</b> = i       Standby mode <b>0</b> = only the display switches off; <b>1</b> = display on and regulators locked; <b>2</b> = display       1                                                                                                    | OUT 1         OUT 2           H21         H22           H/C         H22           -         -           H/C         H/C           H/C         H/C           H/C         H/C           H/C         H/C           H/C         H/C           H/C         H/C           H/C         H22           H02" to activate the function. NOTE           active;         Data of and regulators locked                                                                                                    | 0 12<br>: The 0 15<br>                                                                                                    | num<br>secs<br>flag<br>num                                                   | 4<br>5<br>y<br>2                                                                                           | 4<br>5<br>y<br>2                                                                                           |
| H01<br>H02<br>H06<br>H08<br>H10                                                                            | 2<br>2<br>2<br>2<br>2<br>1                                                                       | H01       Description       C         0       free       1         1       ON/OFF       2         2 e 3       not used       4         4       2 independent ON/OFF       5         5       2 dependent ON/OFF       6         6       neutral zone       7         7       11       non usati       1         12       Heating window       1         Key activation time, when configured with a second function.       Press the ESC, UP and DOWN keys (if configured for a second function) for time "I         AUX function has a fixed activation time of 0.5 second.       1         Key or aux/light digital input active with the instrument OFF: <b>n</b> = not active; <b>y</b> = a         Standby mode <b>0</b> = only the display switches off; <b>1</b> = display on and regulators locked; <b>2</b> = display for output activation after Power On; minimum delay time for connection o power failure.                                                                                                    | OUT 1     OUT 2       H21     H22       H/C     H22       -     -       H/C     H/C       H/C     H/C       H/C     H/C       H/C     H/C       H/C     H/C       H/C     H/C       H/C     H/C       H/C     H22                                                                                                    | 0 12<br>:The 0 15<br>                                                                                                    | num<br>secs<br>flag<br>num<br>num                                            | 4<br>5<br>y<br>2<br>0                                                                                      | 4<br>5<br>y<br>2<br>0                                                                                      |
| H01<br>H02<br>H06<br>H08<br>H10<br>H11                                                                     | 2<br>2<br>2<br>2<br>1<br>2<br>2<br>1<br>2                                                        | H01       Description       C         0       free       1         1       ON/OFF       2         2       e 3       not used         4       2 independent ON/OFF       2         5       2 dependent ON/OFF       2         6       neutral zone       2         7       11       non usati         12       Heating window       2         Key activation time, when configured with a second function.       Press the ESC, UP and DOWN keys (if configured for a second function) for time "I         AUX function has a fixed activation time of 0.5 second.       3         Key or aux/light digital input active with the instrument OFF: <b>n</b> = not active; <b>y</b> = 3         Standby mode       0         0       only the display switches off; <b>1</b> = display on and regulators locked; <b>2</b> = disp         Delay for output activation after Power On; minimum delay time for connection o power failure.         Digital Input Configuration.       0         0       Disabled; <b>1</b> = SOFT START; <b>2</b> = Offset set point; <b>3</b> = Cyclic operation regulator lock external alarm; <b>10</b> = Regulator lock external alarm;                                                                                                    | OUT 1         OUT 2           H21         H22           H/C         H22           -         -           H/C         H/C           H/C         H/C           H/C         H/C           H/C         H/C           H/C         H/C           H/C         H/C           H/C         H/C           H/C         H/C           H/C         H22           H02" to activate the function. NOTE           active;         Data active of restart after active;           blay off and regulators locked           of loads in the event of restart after active; arm                                                                                                    | 0 12<br>The 0 15<br>n/y<br>0/1/2<br>0 255<br>0 10                                                                                                    | num<br>secs<br>flag<br>num<br>num                                            | 4<br>5<br>y<br>2<br>0<br>0                                                                                 | 4<br>5<br>y<br>2<br>0<br>0                                                                                 |
| H01<br>H02<br>H06<br>H08<br>H10<br>H11<br>H13                                                              | 2<br>2<br>2<br>2<br>2<br>1<br>2<br>2<br>2<br>2<br>2<br>2<br>2<br>2                               | H01       Description       C         0       free       1         1       ON/OFF       2         2       e 3       not used         4       2 independent ON/OFF       2         5       2 dependent ON/OFF       2         6       neutral zone       2         7       11       non usati       1         12       Heating window       2         Key activation time, when configured with a second function.       Press the ESC, UP and DOWN keys (if configured for a second function) for time "I         AUX function has a fixed activation time of 0.5 second.       3         Key or aux/light digital input active with the instrument OFF: <b>n</b> = not active; <b>y</b> = i         Standby mode       0         0       only the display switches off; <b>1</b> = display on and regulators locked; <b>2</b> = disp         Delay for output activation after Power On; minimum delay time for connection o         power failure.       0         Digital Input Configuration.       0         0       = Disabled; <b>1</b> = SOFT START; <b>2</b> = Offset set point; <b>3</b> = Cyclic operation regu         6, <b>7 and 8</b> = Not used; <b>9</b> = External alarm; <b>10</b> = Regulator lock external alac         Digital input polarity and priority. <b>nc</b> = normally closed (close); <b>noP</b> = normally o                                                                                                    | DUT 1OUT 2 $H21$ $H22$ $H/C$ $H22$ $  H/C$ $H/C$ $H/C$ <t< td=""><td>0 12<br/>:The 0 15<br/> 15<br/>0/1/2<br/>0 255<br/>0 10<br/> 10</td><td>num<br/>secs<br/>flag<br/>num<br/>num<br/>flag</td><td>4<br/>5<br/>y<br/>2<br/>0<br/>0<br/>0<br/>no</td><td>4<br/>5<br/>y<br/>2<br/>0<br/>0<br/>0<br/>no</td></t<>                                                                                                    | 0 12<br>:The 0 15<br>15<br>0/1/2<br>0 255<br>0 10<br>10                                                                                                    | num<br>secs<br>flag<br>num<br>num<br>flag                                    | 4<br>5<br>y<br>2<br>0<br>0<br>0<br>no                                                                      | 4<br>5<br>y<br>2<br>0<br>0<br>0<br>no                                                                      |
| H01<br>H02<br>H06<br>H08<br>H10<br>H11<br>H13<br>H14                                                       | 2<br>2<br>2<br>2<br>2<br>1<br>2<br>2<br>2<br>2<br>2<br>2<br>2                                    | H01       Description       C         0       free       1         1       ON/OFF       2         2       e 3       not used         4       2 independent ON/OFF       5         5       2 dependent ON/OFF       6         6       neutral zone       7         7       11       non usati       1         12       Heating window       1       12         Key activation time, when configured with a second function.       Press the ESC, UP and DOWN keys (if configured for a second function) for time "If AUX function has a fixed activation time of 0.5 second.         Key or aux/light digital input active with the instrument OFF: <b>n</b> = not active; <b>y</b> = it Standby mode       0         0       only the display switches off; <b>1</b> = display on and regulators locked; <b>2</b> = disp         Delay for output activation after Power On; minimum delay time for connection o power failure.       10         Digital Input Configuration.       0       = Disabled; <b>1</b> = SOFI START; <b>2</b> = Offset set point; <b>3</b> = Cyclic operation regule, <b>7 and 8</b> = Not used; <b>9</b> = External alarm; <b>10</b> = Regulator lock external alactive in a normally open (open); <b>nc</b> = normally closed (close); <b>noP</b> = normally open with polarity; <b>ncP</b> = normally closed with polarity.                                                                                                    | DUT 1     OUT 2 $H21$ $H22$ $H/C$ $H22$ $  H/C$ $H/C$ $H/C$ <td< td=""><td>0 12<br/>: The 0 15<br/>n/y<br/>0/1/2<br/>0 255<br/>0 10<br/>no/nc/noP/<br/>ncP<br/>0 255</td><td>num<br/>secs<br/>flag<br/>num<br/>num<br/>flag<br/>min</td><td>4<br/>5<br/>y<br/>2<br/>0<br/>0<br/>0<br/>no<br/>0</td><td>4<br/>5<br/>y<br/>2<br/>0<br/>0<br/>0<br/>0</td></td<>                                                                                                    | 0 12<br>: The 0 15<br>n/y<br>0/1/2<br>0 255<br>0 10<br>no/nc/noP/<br>ncP<br>0 255                                                                                                    | num<br>secs<br>flag<br>num<br>num<br>flag<br>min                             | 4<br>5<br>y<br>2<br>0<br>0<br>0<br>no<br>0                                                                 | 4<br>5<br>y<br>2<br>0<br>0<br>0<br>0                                                                       |
| H01<br>H02<br>H06<br>H08<br>H10<br>H11<br>H13<br>H14                                                       | 2<br>2<br>2<br>2<br>2<br>1<br>2<br>2<br>2<br>2<br>2<br>2<br>2<br>2<br>2                          | H01       Description       C         0       free       1         1       ON/OFF       2         2       e 3       not used         4       2 independent ON/OFF       5         5       2 dependent ON/OFF       6         6       neutral zone       7         7      11       non usati       1         12       Heating window       1       12         Key activation time, when configured with a second function.       Press the ESC, UP and DOWN keys (if configured for a second function) for time "HAUX function has a fixed activation time of 0.5 second.         Key or aux/light digital input active with the instrument OFF: <b>n</b> = not active; <b>y</b> = 3         Standby mode <b>0</b> = only the display switches off; <b>1</b> = display on and regulators locked; <b>2</b> = disp         Delay for output activation after Power On; minimum delay time for connection o power failure.       10         Digital Input Configuration. <b>0</b> = Disabled; <b>1</b> = SOFT START; <b>2</b> = Offset set point; <b>3</b> = Cyclic operation regu <b>6</b> , <b>7 and 8</b> = Not used; <b>9</b> = External alarm; <b>10</b> = Regulator lock external alarDigital input polarity and priority. <b>no</b> = normally open (open); <b>nc</b> = normally closed (close); <b>noP</b> = normally open with polarity; <b>ncP</b> = normally closed with polarity.         Digital input activation delay       Configurability                                                                                                    | OUT 1OUT 2 $H21$ $H22$ $H/C$ $H22$ $  H/C$ $H/C$ $H/C$ <t< td=""><td>0 12<br/>: The 0 15<br/>n/y<br/>0/1/2<br/>0 255<br/>0 10<br/>no/nc/noP/<br/>ncP<br/>0 255</td><td>num<br/>secs<br/>flag<br/>num<br/>num<br/>flag<br/>min</td><td>4<br/>5<br/>y<br/>2<br/>0<br/>0<br/>0<br/>0<br/>0</td><td>4<br/>5<br/>y<br/>2<br/>0<br/>0<br/>0<br/>0</td></t<>                                                                                                    | 0 12<br>: The 0 15<br>n/y<br>0/1/2<br>0 255<br>0 10<br>no/nc/noP/<br>ncP<br>0 255                                                                                                    | num<br>secs<br>flag<br>num<br>num<br>flag<br>min                             | 4<br>5<br>y<br>2<br>0<br>0<br>0<br>0<br>0                                                                  | 4<br>5<br>y<br>2<br>0<br>0<br>0<br>0                                                                       |
| H01<br>H02<br>H06<br>H08<br>H10<br>H11<br>H13<br>H14<br>H21                                                | 2<br>2<br>2<br>2<br>2<br>1<br>2<br>2<br>2<br>2<br>2<br>2<br>2                                    | H01       Description       C         0       free       1         1       ON/OFF       2         2       e 3       not used         4       2 independent ON/OFF       5         5       2 dependent ON/OFF       6         6       neutral zone       7         7      11       non usati       1         12       Heating window       1         Key activation time, when configured with a second function.       Press the ESC, UP and DOWN keys (if configured for a second function) for time "HAUX function has a fixed activation time of 0.5 second.         Key or aux/light digital input active with the instrument OFF: <b>n</b> = not active; <b>y</b> = 3         Standby mode <b>0</b> = only the display switches off; <b>1</b> = display on and regulators locked; <b>2</b> = disp         Delay for output activation after Power On; minimum delay time for connection o power failure.       Digital Input Configuration. <b>0</b> = Disabled; <b>1</b> = SOFT START; <b>2</b> = Offset set point; <b>3</b> = Cyclic operation regu <b>6</b> , <b>7 and 8</b> = Not used; <b>9</b> = External alarm; <b>10</b> = Regulator lock external alardition input polarity and priority. <b>no</b> = normally open (open); <b>nc</b> = normally closed (close); <b>noP</b> = normally open with polarity; <b>nCP</b> = normally closed with polarity.         Digital input activation delay       Configurability of digital output 1 (* See table, pa                                                                                                    | OUT 1         OUT 2           H21         H22           H/C         H22           -         -           H/C         H/C           H/C         H/C           H/C         H/C           H/C         H/C           H/C         H/C           H/C         H/C           H/C         H/C           H/C         H22                                                                                                    | 0 12<br>: The 0 15<br>0/1/2<br>0 255<br>0 10<br>no/nc/noP/<br>ncP<br>0 255<br>0 4                                                                                                    | num<br>secs<br>flag<br>num<br>num<br>flag<br>min<br>num                      | 4<br>5<br>y<br>2<br>0<br>0<br>0<br>0<br>0<br>0<br>0                                                        | 4<br>5<br>y<br>2<br>0<br>0<br>0<br>0<br>0<br>0<br>0                                                        |
| H01<br>H02<br>H06<br>H08<br>H10<br>H11<br>H13<br>H14<br>H21<br>H22                                         | 2<br>2<br>2<br>2<br>2<br>1<br>2<br>2<br>2<br>2<br>2<br>2<br>2<br>2<br>2<br>2                     | H01       Description       C         0       free       1         1       ON/OFF       2         2       e 3       not used         4       2 independent ON/OFF       5         5       2 dependent ON/OFF       6         6       neutral zone       7         7      11       non usati       1         12       Heating window       1       12         Key activation time, when configured with a second function.       Press the ESC, UP and DOWN keys (if configured for a second function) for time "I         AUX function has a fixed activation time of 0.5 second.       1       AUX function has a fixed activation time of 0.5 second.         Key or aux/light digital input active with the instrument OFF: <b>n</b> = not active; <b>y</b> = i       3         Standby mode <b>0</b> = only the display switches off; <b>1</b> = display on and regulators locked; <b>2</b> = disp         Delay for output activation after Power On; minimum delay time for connection o power failure.       10         Digital Input Configuration. <b>0</b> = Disabled; <b>1</b> = SOFT START; <b>2</b> = Offset set point; <b>3</b> = Cyclic operation regulation lock external alarm; <b>10</b> = Regulator lock external alardigital input polarity and priority. <b>no</b> = normally open (open); <b>nc</b> = normally closed (close); <b>noP</b> = normally open with polarity; <b>nCP</b> = normally                                                                                                    | OUT 1         OUT 2           H21         H22           H/C         H22           -         -           H/C         H/C           H/C         H/C           H/C         H/C           H/C         H/C           H/C         H/C           H/C         H/C           H/C         H/C           H/C         H22           H02" to activate the function. NOTE           active;         Day off and regulators locked           of loads in the event of restart after a           ulated;         4 = AUX;         5 = STANDBY; arm                                                                                                    | 0 12<br>: The 0 15<br>0/1/2<br>0 255<br>0 10<br>no/nc/noP/<br>ncP<br>0 255<br>0 4<br>0 4                                                                                                    | num<br>secs<br>flag<br>num<br>num<br>flag<br>min<br>num                      | 4<br>5<br>y<br>2<br>0<br>0<br>0<br>0<br>0<br>0<br>0<br>0<br>0<br>0                                         | 4<br>5<br>y<br>2<br>0<br>0<br>0<br>0<br>0<br>0<br>0<br>0<br>0<br>0                                         |
| H01<br>H02<br>H06<br>H08<br>H10<br>H11<br>H11<br>H13<br>H14<br>H21<br>H22<br>H25                           | 2<br>2<br>2<br>2<br>2<br>1<br>2<br>2<br>2<br>2<br>2<br>2<br>2<br>2<br>2<br>2<br>2<br>2<br>2<br>2 | H01       Description       C         0       free       1         1       ON/OFF       2         2       e 3       not used         4       2 independent ON/OFF       5         5       2 dependent ON/OFF       6         6       neutral zone       7         7      11       non usati       1         12       Heating window       1       12         Key activation time, when configured with a second function.       Press the ESC, UP and DOWN keys (if configured for a second function) for time "IAUX function has a fixed activation time of 0.5 second.         Key or aux/light digital input active with the instrument OFF: <b>n</b> = not active; <b>y</b> = a         Standby mode <b>0</b> = only the display switches off; <b>1</b> = display on and regulators locked; <b>2</b> = disp         Delay for output activation after Power On; minimum delay time for connection o power failure.       Digital Input Configuration. <b>0</b> = Disabled; <b>1</b> = SOFT START; <b>2</b> = Offset set point; <b>3</b> = Cyclic operation regule, <b>7 and 8</b> = Not used; <b>9</b> = External alarm; <b>10</b> = Regulator lock external alardigital input polarity and priority. <b>no</b> = normally open (open); <b>nc</b> = normally closed (close); <b>noP</b> = normally open with polarity; <b>ncP</b> = normally closed with polarity.         Digital input activation delay       Configurability of digital output 1                                                                                                    | OUT 1         OUT 2           H21         H22           H/C         H22           -         -           H/C         H/C           H/C         H/C           H/C         H/C           H/C         H/C           H/C         H/C           H/C         H/C           H/C         H/C           H/C         H22                                                                                                    | 0 12<br>: The 0 15<br>0/1/2<br>0 255<br>0 10<br>0 255<br>0 10<br>0 255<br>0 4<br>0 4<br>0 4                                                                                                    | num<br>secs<br>flag<br>num<br>num<br>flag<br>min<br>num<br>num               | 4<br>5<br>y<br>2<br>0<br>0<br>0<br>0<br>0<br>0<br>0<br>0<br>0<br>0                                         | 4<br>5<br>y<br>2<br>0<br>0<br>0<br>0<br>0<br>0<br>0<br>0<br>0<br>0                                         |
| H01<br>H02<br>H06<br>H08<br>H10<br>H11<br>H13<br>H14<br>H21<br>H22<br>H25<br>H31 (!)                       | 2<br>2<br>2<br>2<br>2<br>1<br>2<br>2<br>2<br>2<br>2<br>2<br>2<br>2<br>2<br>2<br>2<br>2<br>2      | H01       Description       C         0       free       1         1       ON/OFF       2         2       e 3       not used         4       2 independent ON/OFF       5         5       2 dependent ON/OFF       6         6       neutral zone       7         7      11       non usati       1         12       Heating window       1       12         Key activation time, when configured with a second function.       Press the ESC, UP and DOWN keys (if configured for a second function) for time "HAUX function has a fixed activation time of 0.5 second.         Key or aux/light digital input active with the instrument OFF: <b>n</b> = not active; <b>y</b> = 3         Standby mode <b>0</b> = only the display switches off; <b>1</b> = display on and regulators locked; <b>2</b> = disp         Delay for output activation after Power On; minimum delay time for connection o power failure.       Digital Input Configuration.         0 = Disabled; <b>1</b> = SOFT START; <b>2</b> = Offset set point; <b>3</b> = Cyclic operation regu <b>6</b> , <b>7 and 8</b> = Not used; <b>9</b> = External alarn; <b>10</b> = Regulator lock external alardigital input polarity and priority. <b>no</b> = normally open (open); <b>nc</b> = normally closed (close); <b>noP</b> = normally open with polarity; <b>nCP</b> = normally closed with polarity.         Digital input activation delay       Configurability of digital output 1                                                                                                    | OUT 1     OUT 2 $H21$ $H22$ $H/C$ $H22$ $  H/C$ $H/C$ $H/C$ $H/C$ $H/C$ $H/C$ $H/C$ $H/C$ $H/C$ $H/C$ $H/C$ $H/C$ $H/C$ $H/C$ $H/C$ $H/C$ $H/C$ $H/C$ $H/C$ $H22$                                                                                                    | 0 12<br>: The 0 15<br>n/y<br>0/1/2<br>0 255<br>0 10<br>no/nc/noP/<br>ncP<br>0 255<br>0 4<br>0 4<br>0 4<br>0 4<br>0 8                                                                                  | num secs flag num flag min num num num num                                   | 4<br>5<br>y<br>2<br>0<br>0<br>0<br>0<br>0<br>0<br>0<br>0<br>0<br>0<br>0                                    | 4<br>5<br>y<br>2<br>0<br>0<br>0<br>0<br>0<br>0<br>0<br>0<br>0<br>0                                         |
| H01<br>H02<br>H06<br>H08<br>H10<br>H11<br>H13<br>H14<br>H21<br>H22<br>H25<br>H31 (!)<br>H32 (!)            | 2<br>2<br>2<br>2<br>2<br>2<br>1<br>2<br>2<br>2<br>2<br>2<br>2<br>2<br>2<br>2<br>2<br>2<br>2<br>2 | H01       Description       C         0       free       1         1       ON/OFF       2         2       e 3       not used         4       2 independent ON/OFF       5         5       2 dependent ON/OFF       6         6       neutral zone       7         7       11       non usati       1         12       Heating window       1       12         Key activation time, when configured with a second function.       Press the ESC, UP and DOWN keys (if configured for a second function) for time "HAUX function has a fixed activation time of 0.5 second.         Key or aux/light digital input active with the instrument OFF: <b>n</b> = not active; <b>y</b> = 4         Standby mode <b>0</b> = only the display switches off; <b>1</b> = display on and regulators locked; <b>2</b> = disp         Delay for output activation after Power On; minimum delay time for connection o power failure.         Digital Input Configuration. <b>0</b> = Disabled; <b>1</b> = SOFI START; <b>2</b> = Offset set point; <b>3</b> = Cyclic operation regule <b>6</b> , <b>7 and 8</b> = Not used; <b>9</b> = External alarm; <b>10</b> = Regulator lock external alar         Digital input polarity and priority. <b>nc</b> = normally closed (close); <b>noP</b> = normally open with polarity; <b>ncP</b> = normally closed with polarity.         Digital input activation delay       Configurability of digital output 1 (* See table, parameter H01):                                                                                                    | DUT 1     OUT 2 $H21$ $H22$ $H/C$ $H22$ $  H/C$ $H/C$ $H/C$ <td< td=""><td>0 12<br/>: The 0 15<br/>n/y<br/>0/1/2<br/>0 255<br/>0 10<br/>no/nc/noP/<br/>ncP<br/>0 255<br/>0 4<br/>0 4<br/>0 4<br/>0 4<br/>0 4<br/>0 8<br/>0 8</td><td>num<br/>secs<br/>flag<br/>num<br/>num<br/>flag<br/>min<br/>num<br/>num<br/>num<br/>num</td><td>4<br/>5<br/>y<br/>2<br/>0<br/>0<br/>0<br/>0<br/>0<br/>0<br/>0<br/>0<br/>0<br/>0<br/>0<br/>0<br/>0<br/>0<br/>0</td><td>4<br/>5<br/>y<br/>2<br/>0<br/>0<br/>0<br/>0<br/>0<br/>0<br/>0<br/>0<br/>0<br/>0<br/>0<br/>0<br/>0<br/>0<br/>0</td></td<>                                                                                         | 0 12<br>: The 0 15<br>n/y<br>0/1/2<br>0 255<br>0 10<br>no/nc/noP/<br>ncP<br>0 255<br>0 4<br>0 4<br>0 4<br>0 4<br>0 4<br>0 8<br>0 8                                                                    | num<br>secs<br>flag<br>num<br>num<br>flag<br>min<br>num<br>num<br>num<br>num | 4<br>5<br>y<br>2<br>0<br>0<br>0<br>0<br>0<br>0<br>0<br>0<br>0<br>0<br>0<br>0<br>0<br>0<br>0                | 4<br>5<br>y<br>2<br>0<br>0<br>0<br>0<br>0<br>0<br>0<br>0<br>0<br>0<br>0<br>0<br>0<br>0<br>0                |
| H01<br>H02<br>H06<br>H08<br>H10<br>H11<br>H13<br>H14<br>H21<br>H22<br>H25<br>H31 (!)<br>H32 (!)<br>H32 (!) | 2<br>2<br>2<br>2<br>2<br>2<br>1<br>2<br>2<br>2<br>2<br>2<br>2<br>2<br>2<br>2<br>2<br>2<br>2<br>2 | H01       Description       C         0       free       1         1       ON/OFF       2         2       e.3       not used       4         4       2 independent ON/OFF       5         5       2 dependent ON/OFF       6         6       neutral zone       7         7      11       non usati       1         12       Heating window       1         AUX function has a fixed activation time of 0.5 second.       1         Key activation time, when configured with a second function.       1         Press the ESC, UP and DOWN keys (if configured for a second function) for time "I         AUX function has a fixed activation time of 0.5 second.         Key or aux/light digital input active with the instrument OFF: n = not active; y = i         Standby mode       0 = only the display switches off; 1 = display on and regulators locked; 2 = disp         Delay for output activation after Power On; minimum delay time for connection o         power failure.       0         Digital Input Configuration.       0 = Disabled; 1 = SOFT START; 2 = Offset set point; 3 = Cyclic operation regule         6, 7 and 8 = Not used; 9 = External alarm; 10 = Regulator lock external alard; noP = normally open (open); nc = normally closed (close); noP = normally open (open); nc = normally closed with polarity. <tr< td=""><td>DUT 1     OUT 2       <math>H21</math> <math>H22</math> <math>H/C</math> <math>H22</math> <math>  H/C</math> <math>H/C</math> <math>H/C</math> <td< td=""><td>0 12         : The       0 15         n/y       0/1/2         0 255       0 10         no/nc/noP/       ncP         0 255       0 4         0 4       0 4         0 4       0 4         0 8       0 8</td><td>num<br/>secs<br/>flag<br/>num<br/>num<br/>flag<br/>min<br/>num<br/>num<br/>num<br/>num</td><td>4<br/>5<br/>y<br/>2<br/>0<br/>0<br/>0<br/>0<br/>0<br/>0<br/>0<br/>0<br/>0<br/>0<br/>0<br/>0<br/>0<br/>0<br/>0<br/>0<br/>0<br/>0</td><td>4<br/>5<br/>y<br/>2<br/>0<br/>0<br/>0<br/>0<br/>0<br/>0<br/>0<br/>0<br/>0<br/>0<br/>0<br/>0<br/>0<br/>0<br/>0<br/>0<br/>0<br/>0</td></td<></td></tr<> | DUT 1     OUT 2 $H21$ $H22$ $H/C$ $H22$ $  H/C$ $H/C$ $H/C$ <td< td=""><td>0 12         : The       0 15         n/y       0/1/2         0 255       0 10         no/nc/noP/       ncP         0 255       0 4         0 4       0 4         0 4       0 4         0 8       0 8</td><td>num<br/>secs<br/>flag<br/>num<br/>num<br/>flag<br/>min<br/>num<br/>num<br/>num<br/>num</td><td>4<br/>5<br/>y<br/>2<br/>0<br/>0<br/>0<br/>0<br/>0<br/>0<br/>0<br/>0<br/>0<br/>0<br/>0<br/>0<br/>0<br/>0<br/>0<br/>0<br/>0<br/>0</td><td>4<br/>5<br/>y<br/>2<br/>0<br/>0<br/>0<br/>0<br/>0<br/>0<br/>0<br/>0<br/>0<br/>0<br/>0<br/>0<br/>0<br/>0<br/>0<br/>0<br/>0<br/>0</td></td<> | 0 12         : The       0 15         n/y       0/1/2         0 255       0 10         no/nc/noP/       ncP         0 255       0 4         0 4       0 4         0 4       0 4         0 8       0 8 | num<br>secs<br>flag<br>num<br>num<br>flag<br>min<br>num<br>num<br>num<br>num | 4<br>5<br>y<br>2<br>0<br>0<br>0<br>0<br>0<br>0<br>0<br>0<br>0<br>0<br>0<br>0<br>0<br>0<br>0<br>0<br>0<br>0 | 4<br>5<br>y<br>2<br>0<br>0<br>0<br>0<br>0<br>0<br>0<br>0<br>0<br>0<br>0<br>0<br>0<br>0<br>0<br>0<br>0<br>0 |

| PAR. | LIV.* | Description of Parameter (divided by folder and Level)                                                                                                    | Range | M.U. | Values<br>DR4120 | Values<br>DR4120S |
|------|-------|----------------------------------------------------------------------------------------------------|-------|------|------------------|-------------------|
|      | 1     | COPY CARD (folder "FPr")                                                                                                    |       |      |                  |                   |
| UL   | 1     | UpLoad. Transfer of programming parameters from Instrument to Copy Card                                                                                                    | /     | /    | /                | /                 |
| dL   | 1     | downLoad. Transfer of programming parameters from Copy Card to Instrument                                                                                                    | /     | /    | /                | /                 |
| Fr   | 1     | Format. Cancellation of all data entered in the Copy Card.<br><b>ATTENTION</b> : If " <b>F</b> " parameter (Copy Card formatting) is used, the data entered in it will be permanently lost. This operation<br>cannot be cancelled. The controller must be switched off and then on again after the operation with the Copy Card. | 1     | 1    | 1                | 1                 |

NOTES: \* The LEVEL column indicates the visibility level of parameters accessible by means of password (see relevant section) PAS2 is visible (if requested or if specified) at Level1 in the "CnF" folder and can be set (or modified) at Level2 in the "diS" (parameter "PA2") folder.

ATTENTION (!): If one or more parameters marked with (!) are modified, to ensure correct operation the controller MUST be switched

NOTE:

off and then switched on again after the modification.

Make sure to switch the instrument off and on again each time the parameter configuration is changed, in order to prevent malfunctioning in the configuration and/or timing in progress.

#### TECHNICAL DATA (EN 60730-2-9)

| Use:                      | operation (not safety) device for incorporation                       |
|---------------------------|-----------------------------------------------------------------------|
| Mounting:                 | on DIN rail (Omega 3) or panel mounting with 70x45 drilling template. |
| Type of action:           | 1.B                                                                   |
| Pollution class:          | 2                                                                     |
| Material class:           | Illa                                                                  |
| Overvoltage category:     |                                                                       |
| Rated impulse voltage:    | 2500V                                                                 |
| Temperature:              | Use: -5.0 +55.0°C - Storage: -20.0 +85.0°C                            |
| Power supply:             | Switching 100-240Va (+10% / -10%) 50/60 Hz                            |
| Consumption:              | 4W max                                                                |
| Digital outputs (relay):  | refer to the label on the device                                      |
| Fire resistance category: | D                                                                     |
| Software class:           | A                                                                     |

NOTE: Check the power supply specified on the instrument label; contact our Sales Office for power and relay ratings.

#### FURTHER INFORMATION

| Input Characteristics<br>Display range:<br>Accuracy:<br>Resolution:<br>Analogue inputs:<br>Digital inputs: | PT100: -200.0°C +800°C (on display with 3 and a half digits + sign)<br>0.5% end of scale +1 digit (over entire scale) - 0.2% end of scale +1 digit (between -150 300°C).<br>0.1°C (0.2°F)<br>1 PT100 input<br>1 voltage-free digital input |
|----------------------------------------------------------------------------------------------------|----------------------------------------------------------------------------------------------------|
| Output Characteristics                                                                                     |                                                                                                    |
| Digital outputs:                                                                                           | 2 relay outputs:<br>- (OUT 1) 1 SPDT 16A max 250 Va<br>- (OUT 2) 1 SPST 8(3)A max 250 Va                                                                                                    |
| Analogue outputs*                                                                                          | V/l output: 0-1 V, 0-5 V, 0-10 V, 0-20 mA and 4-20 mA                                                                                                    |
| Buzzer output                                                                                              | only on models providing for it ( <b>OPTIONAL</b> )                                                                                                    |
| Mechanical Characteristics                                                                                 |                                                                                                    |
| Enclosure:                                                                                                 | Plastic casing 4 DIN modules                                                                                                    |
| Dimensions:                                                                                                | front panel 70x85 mm, depth 61 mm                                                                                                    |
| Terminals:                                                                                                 | screw-on for cables with section 2.5mm2                                                                                                    |
| Connectors:                                                                                                | TTL for connection to Copy Card                                                                                                    |
|                                                                                                    | + RS-485 Serial for connection to Modbus systems (only in models providing for it)                                                                                                    |
| Humidity:                                                                                                  | Use / Storage 1090% RH (non-condensing)                                                                                                    |

Humidity:

NOTE: The technical specifications given in this document regarding measurement (range, accuracy, resolution, etc.) refer to the instrument and not to any accessories provided, such as the probes. This means, for example, that the error introduced by the probe must be added to the error of the instrument.

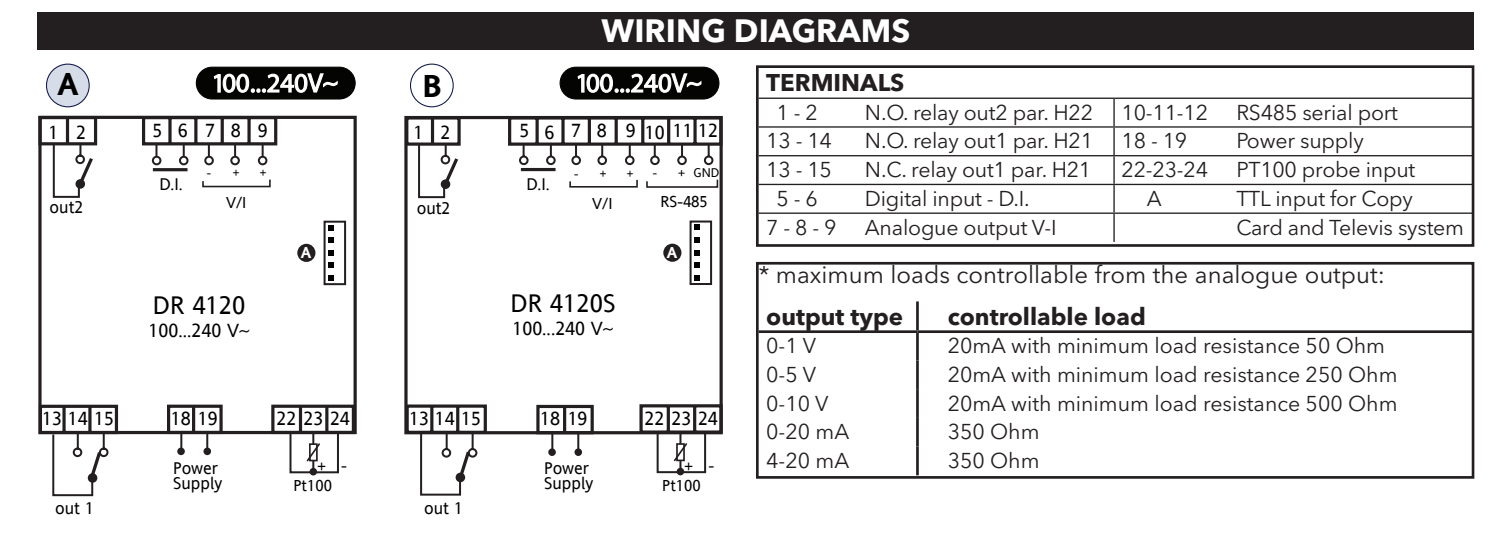

#### **ELECTRICAL CONNECTIONS**

#### Attention! Make sure the machine is switched off before working on the electrical connections.

The instrument is equipped with screw terminal blocks for connecting electrical cables of max. section 2.5 mm<sup>2</sup> (one wire per terminal for power connections): for the terminal ratings, see the label on the instrument. The relay outputs are voltage free. Do not exceed the maximum permissible current; in case of higher loads, use a contactor of adequate capacity. Make sure the power supply voltage complies with that required by the instrument.

The length of the analogue input and output wiring can affect the behaviour of the instrument from an electromagnetic compatibility standpoint, therefore take special care with the wiring; it is advisable to carry out wirings of length not exceeding 3 metres. The probe cables, power supply cables and the TTL serial cable should be kept separate from the power cables.

#### LIABILITY AND RESIDUAL RISKS

The manufacturer declines any liability for damage due to:

- installation/uses different from those foreseen and, in particular, not complying with the safety regulations and/or instructions given in this document;

- use on panels that do not ensure adequate protection against electric shock, water or dust when assembled;

- use on panels allowing access to dangerous parts without having to use tools;

- tampering with and/or modification of the product;

- installation/use on panels not complying with the current standards and regulations.

#### **CONDITIONS OF USE**

#### PERMITTED USE

For safety reasons, the instrument must be installed and used according to the instructions supplied and, in particular, parts under dangerous voltages must not be accessible in normal conditions. The device must be adequately protected from water and dust with regard to the application, and must only be accessible using tools (except for the front panel).

The device is suitable for use in household refrigeration appliances and/or similar equipment and has been tested for safety aspects in accordance with the harmonised European reference standards.

#### **PROHIBITED USE**

Any use other than that expressly permitted is prohibited.

The relay contacts provided are of a functional type and subject to failure: any protection devices required by product standards, or suggested by common sense for obvious safety requirements, must be installed externally to the instrument.